## 成大醫院居家護理、偏鄉醫療 Pulse VPN 安裝指引

1. 判斷作業系統(32 位元 or 64 位元):

Windows 系統僅支援 Windows 10 & Windows11 OS !!

MAC 系統目前僅支援 MAC OS X 10.8 以上版本 !!

<u>Windows 10</u>: 左下角點選放大鏡 > 輸入「位元」 > 點選「檢視您是使用 32 位元或 64 版本 的 Windows」,查看「系統類型」

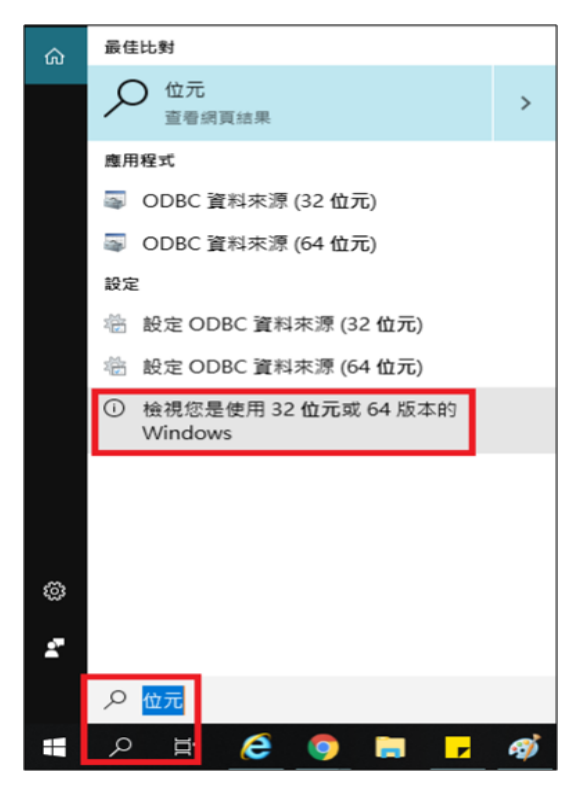

| 装置名稱        |                 |                    |         |
|-------------|-----------------|--------------------|---------|
| 處理器         | Intel(F<br>50 C | R) Core(TM)<br>GHz | 00T CP  |
| 已安裝記憶體(RAM) | 8.00 (          | GB (7.86 GB 1      | 可用)     |
| 裝置識別碼       | 987             | 4                  | 6F0     |
| 產品識別碼       | 00              | 000-000            | 7       |
| 系統類型        | 64 位            | 元作業系統              | x64 型處理 |
| 手寫筆與觸控      | 此顯示             | 示器不提供手             | 寫筆或觸控   |

Windows 11:如下圖

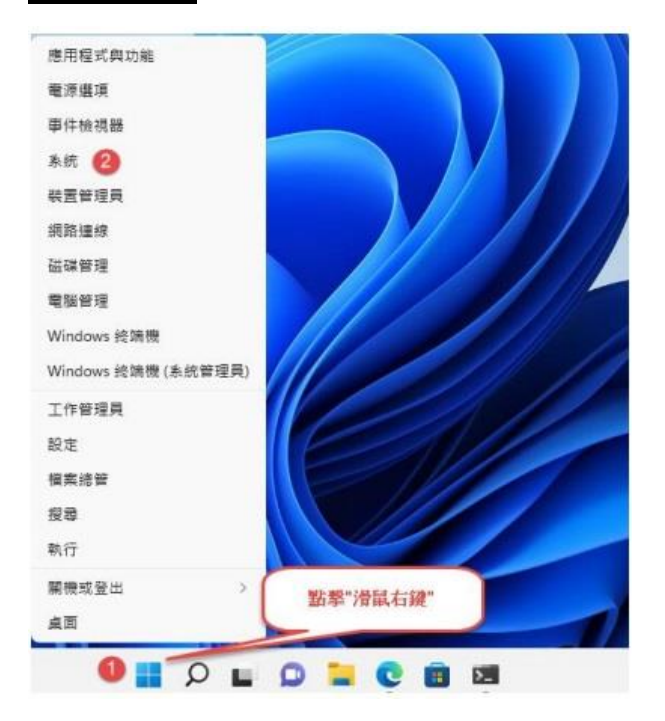

## Windows 7: 僅能使用 Forti Client SSLVPN 軟體連線

- 2. <u>下載 Pulse Secure Clinet(依位元下載)</u>: <u>Win 10 & Win 11 32 位元</u> | <u>Win 10 & Win 11 64 位元</u> | <u>MAC OS X 10.8 以上</u>
- 3. 安裝:找到下載檔,並快速點二下滑鼠執行安裝

| 🕼 Ivanti Secure Access C | Client 安裝程式 — □ ×                                                           | I Ivanti Secure Access Client 安装程式 ー □ ×                |
|--------------------------|-----------------------------------------------------------------------------|---------------------------------------------------------|
| ivanti                   | 歡迎使用 Ivanti Secure Access Client 安<br>裝結靈                                   | 準備安裝 Ivanti Secure Access Client ivanti                 |
|                          | マ装積靈將在您的電腦上安裝 Ivanti Secure Access Client<br>。請按 [下一步] 繼續進行,或按 [取消] 結束安裝積靈。 | 按一下[安裝]即可開始安裝。按一下[上一步]可檢閱或變更您的任何安裝設定。<br>按一下[取消]可結束此精靈。 |
|                          |                                                                             | ¥                                                       |
|                          |                                                                             |                                                         |
|                          | 上一步(B) 下一步(N) 取消                                                            | 上一步(B) <b>取</b> 游                                       |

| 使用素電戶登制 × 您是否要允許此 App 變更您的裝置?                                                                           | Wanti Secure Access Client 安装程式 −     正在安装 Ivanti Secure Access Client    | □ ×<br>ivanti |
|----------------------------------------------------------------------------------------------------|---------------------------------------------------------------------------|---------------|
| <ul> <li>3dbe3a7.msi</li> <li>已驗證的發行者: Pulse Secure, ILC<br/>檔案來源: 此電腦上的硬碟</li> <li>顯示更多詳細資料</li> </ul> | 。<br>安裝程式精靈正在安裝 Ivanti Secure Access Client,請稍候。<br>狀態: Copying new files |               |
| 是                                                                                                    | 上一步(8) 下一步(14)                                                            | 取消            |

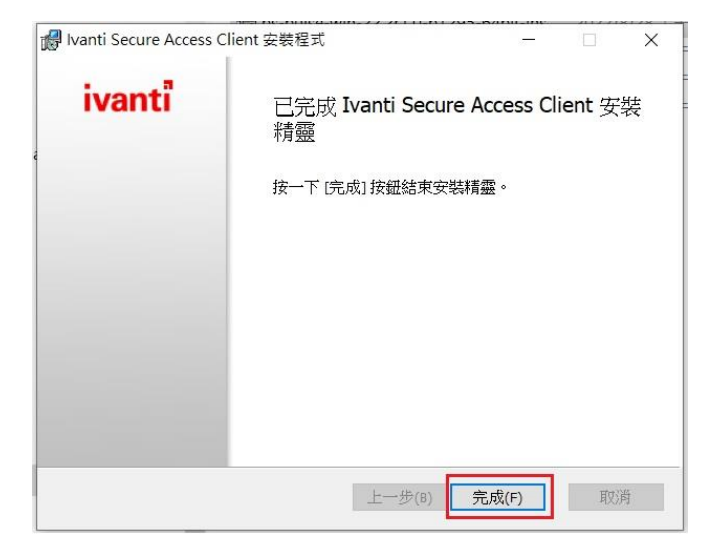

## 4. 連線

(1) 電腦左下角「所有程式」,找到「Pulse Secure > Ivanti Secure Access Client」,並開 啟

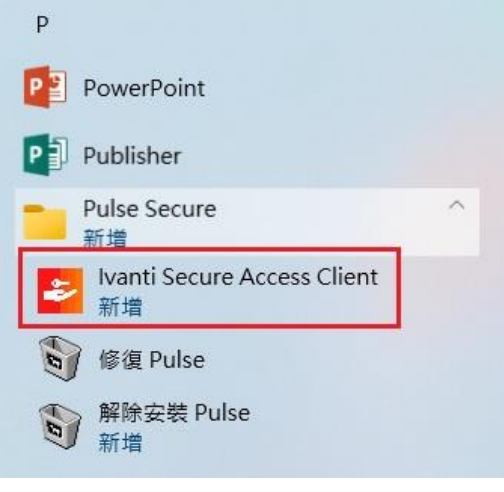

Windows 10

(2) 點選右上角「+」,新增連線

| ivant<br>Secure Ad    | cess Clie             | nt    |    | _×    |
|-----------------------|-----------------------|-------|----|-------|
| 檔案(F)                 | 說明(H)                 |       |    |       |
| 連線                    |                       |       | ÷  | / X   |
|                       | 8                     | 8有 連線 |    |       |
| © 2010-2022<br>保留所有權利 | by Ivanti, Inc.<br>I] |       | li | 剧閉(C) |

(3) 依欄位輸入資料後按「新增」

| ivanti<br>Secure Access Client               |
|----------------------------------------------|
| 檔案(F) 說明(H)                                  |
| 新增連線 ×                                       |
| 類型(T):                                       |
| Policy Secure (UAC) 或 Connect Secure (VPN) V |
| 名稱(M):                                       |
| NCKM SSL VPN                                 |
| 伺服器 URL(S):                                  |
| https://vpn.hosp.ncku.edu.tw/homecare        |
| 連線(C) 新增(A) 取消(N)                            |
| © 2010-2022 by Ivanti, Inc.<br>保留所有權利        |

(4) 按「連線」

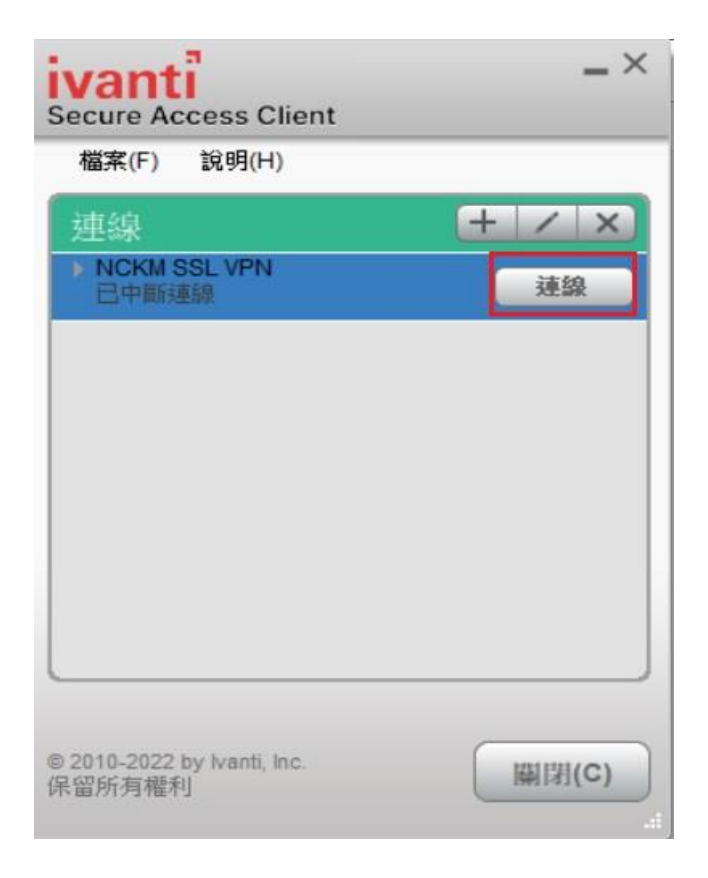

(5) 輸入員工編號及密碼 (差勤系統/門急住/AD/LIS/KM 的密碼) · 輸入完畢按「連線」 · 即會顯示已連線 ·

| ivanti<br>Secure Access Client                                           |             |
|--------------------------------------------------------------------------|-------------|
| 連線至:NCKM SSL VPN<br>使用者名稱(U):<br>1:002⁻<br>密碼(P):<br>●●●●●●●●<br>儲存設定(S) |             |
| ivanti                                                                   | 型梁(C) 取消(A) |
| Secure Access Client<br>檔案(F) 說明(H)                                      |             |
| 建線<br>► NCKM SSL VPN<br>已速線                                              |             |
| © 2010-2022 by Ivanti, Inc.<br>保留所有權利                                    | [顯閉(C)      |